Bitlocker-avaimen saa Tietohallinnon kautta, mutta esimerkiksi kotona tai viikonlopun aikana voi toimia seuraavasti

1. Mene selaimella (puhelin tai tietokone tms.) osoitteeseen: **myapps.microsoft.com** ja kirjaudu omalla tunnuksella sisään.

| ← → C ■ myapps.microsoft.com                 |                                         |
|----------------------------------------------|-----------------------------------------|
| 🧧 Electe 🧻 Microsoft 🧻 Tietolikenne 💦 Tietot | urva 🧾 Apple 🧾 DNA 🧕 TeamViewer 🧾 Tulos |
| III 🕞 Heinolo   Omat sovellukset             |                                         |
|                                              | Sovellusten koontinäyttö                |
|                                              | Apps                                    |
|                                              | ∼ Apps                                  |
|                                              | 35                                      |
|                                              | 3 Step It Asset Apuohyelmat             |

2. Avaa **Omat sovellukset**" kohdassa oleva pudostusvalikko ja valitse **"Oma tili".** Avautuu uusi ikkuna.

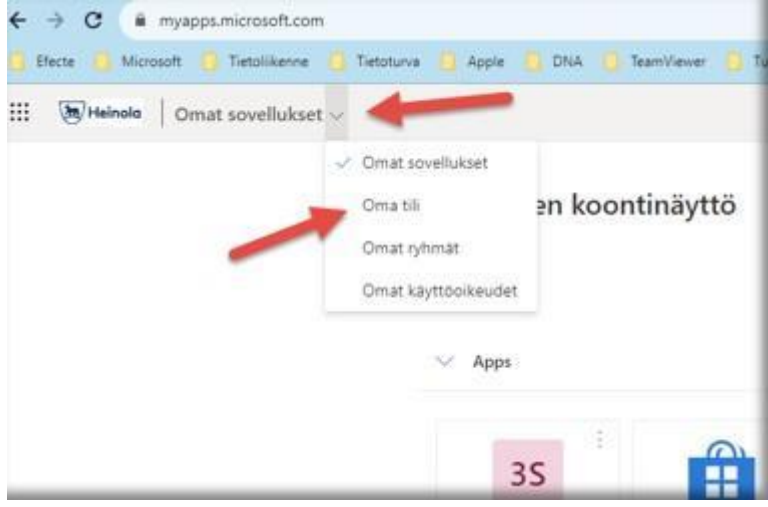

## 3. Valitse sivun vasemmasta aidasta "Laitteet".

| Becte Microsoft Tetolikenve | Tietotuna Apple DNA TeamViewer Difutotu       |
|-----------------------------|-----------------------------------------------|
| 🔛 🖲 Heinolo 🛛 Oma tili 🗸    |                                               |
| R, Yhteenveto               |                                               |
| S Turvatieto                |                                               |
| Latteet                     | Nyman, Eetu                                   |
| 🔍 Salasana                  | Järjestelmäasiantuntija<br>Kaupungin hallinto |
| Cirganisaatiot              | 🖾 Eetu.Nyman@heinola.fi                       |

## 4. Valitse laitteesi. Klikkaa "Tarkastele BitLocker-avaimia".

| R Yhteenveto              | Laitteet                                     |                                                      |                                                                                       |
|---------------------------|----------------------------------------------|------------------------------------------------------|---------------------------------------------------------------------------------------|
| Ay Turvatieto             | Jos kadotat laitteen tai et enää käytä sitä. | poista se käytöstä, jotta kukaan muu ei pääse käyttä | mään sitä. Jos sinun on otettava laite uudelleen käyttöön sen käytöstä poistamisen ja |
| 🖂 Laitteet                | -                                            | / Windows                                            | Aktivinen                                                                             |
| Q. Salasana               | Laitetta hallitsee Intune.                   | Organisaation tila                                   | Laiteobjektitunnus                                                                    |
| Organisaatiot             | Tarkastele BitLocker-<br>avaimia             | Aktiivinen                                           | 418695d2-18fa-4689-aea7-833f5aa11bec                                                  |
| Asetukset ja tietosuoja   |                                              |                                                      |                                                                                       |
| Sa Omat sisäänkirjautumis |                                              | iPad                                                 | Aktiivinen .                                                                          |

**5.** Avautuu uusi ikkuna. Klikkaa "**Näytä palautusavain**" ja syötä se laitteelle, jossa avainta pyydetään.

|                                                                |                                                 |                                                          | BitLocker-avaimet laitteelle H1342                      |
|----------------------------------------------------------------|-------------------------------------------------|----------------------------------------------------------|---------------------------------------------------------|
| Laitteet                                                       |                                                 |                                                          | Käyttöjärjestelmäasema                                  |
| los kadotat laitteen tai et enää käytä sitä, poista            | se käytöstä, jotta kukaan muu ei pääse käyttämä | in sitä. Jos sinun on otettava laite uudelleen käy       | Avaimen tunnus:<br>bd1a2356-23a9-4dee-9b33-8ad4eb4a373a |
| 🚊 нтз42                                                        | Windows                                         | Aktivinen                                                | Näytä palautusavain                                     |
| Laitetta hallitsee Intune.<br>Tarkastele BitLocker-<br>avaimia | Organisation tila<br>Aldivinen                  | Laiteobjektitunnus 🔿<br>418695d2-Mta-4689-aea7-83355aa11 |                                                         |
| GG7F718XQ195-Heinola                                           | :Pad                                            | Aktivinen                                                |                                                         |
| eetu.nyman_AndroidForWork_3/14/20                              | 22_8:02 AM AndroidForWork                       | Aldivioen                                                |                                                         |
| <u>п</u> низ61                                                 | Windows                                         | Aktivinen                                                |                                                         |

PS. Muistutus: Myös salasanojen nollaus onnistuu tätä kautta kohdassa "salasana".